# с н а р т е к **16**

## **Basic Calculations**

This chapter will introduce basic concepts that are important in running any type of chemical equilibrium problem.

■ *Lesson 1* will bring you through the basic process of setting up a problem, reviewing your equilibrium model, running a calculation, and viewing your output.

■ Lesson 2 will show you the three ways to address pH in MINEQL+: as a known, fixed value; calculated from the total  $H^+$  concentration; or calculated using electroneutrality.

Lesson 3 will show you how to handle dissolved  $CO_2$ , whether as a system that is closed to the atmosphere or open. It will also show you how to estimate the amount of inorganic carbon in the system from pH and alkalinity measurements.

#### Lesson 1: Performing a Single Calculation

The purpose of this lesson is to demonstrate the process of running a chemical equilibrium problem. The problem has been purposely kept simple so that you can focus on key elements in setting up the problem: reviewing data, running the calculation, and reviewing output.

| Parameter       | Value                       |
|-----------------|-----------------------------|
| $[Ca^{2+}]_{T}$ | 10 <sup>-4</sup> M          |
| $[PO_4^{3-}]_T$ | <i>5x10</i> <sup>-5</sup> M |

**The System** A container of water has the following chemical components:

pH will not be addressed in this lesson. We will use the default pH value of 7.00 in this example.

**The Goal** To set up a simple chemical equilibrium problem and display its output.

MethodsStart MINEQL+ by double-clicking on its icon from within the Window's<br/>Program Manager. If this is the first time you are running MINEQL+, the<br/>AutoPilot will be initialize when the program starts up. This in turn will open the<br/>Select Components tool.

| -                                 | Chemical Components Selection Module |                 |              |              |  |  |  |  |  |
|-----------------------------------|--------------------------------------|-----------------|--------------|--------------|--|--|--|--|--|
| 💿 Scan THERMO                     | G New 🖒                              | Return 🖹 Edit H | lode 🧳 Help  |              |  |  |  |  |  |
| Select Components for Calculation |                                      |                 |              |              |  |  |  |  |  |
|                                   | 2                                    | 2               |              | <b>•</b>     |  |  |  |  |  |
| ∐ e[-]                            | × H20                                | ⊠ H(+)          |              |              |  |  |  |  |  |
| L SOH                             | ∐ Ag(+)<br>—                         | ∐ AI(3+)<br>—   | L As03(3-)   | L As04(3-)   |  |  |  |  |  |
| 🗌 Au(+)                           | 🗌 Ba(2+)                             | 🗌 Be(2+)        | 🗌 Br(-)      | 🗌 В(ОН)З     |  |  |  |  |  |
| 🗌 Ca(2+)                          | 🗌 Cd(2+)                             | 🗌 Ce(3+)        | 🗌 CI(-)      | 🗆 CN(-)      |  |  |  |  |  |
| 🗌 OCN(-)                          | SCN(-)                               | 🗌 CO3(2-)       | 🗌 Co(2+)     | 🗌 Co(3+)     |  |  |  |  |  |
| 🗌 CrO4(2-)                        | 🗌 Cr(2+)                             | 🗌 Cr(OH)2(+)    | 🗌 Cs(+)      | 🗌 Cu(2+)     |  |  |  |  |  |
| 🗌 Cu(+)                           | 🗌 Fe(2+)                             | 🗌 Fe(3+)        | 🗆 F(-)       | 🗌 Hg2(2+)    |  |  |  |  |  |
| 🗌 Hg(OH)2                         | 🗆 I(-)                               | 🗌 K(+)          | 🗌 La(3+)     | 🗌 Li(+)      |  |  |  |  |  |
| 🗌 Mg(2+)                          | 🗌 Mn(2+)                             | 🗌 Mn(3+)        | 🗌 MoO4(2-)   | 🗌 Na(+)      |  |  |  |  |  |
| NH20H                             | 🗌 NH4(+)                             | 🗌 Ni(2+)        | 🗌 NO2(-)     | 🗆 NO3(-)     |  |  |  |  |  |
| 🗌 P207(4-)                        | 🗌 P3010(5-)                          | 🗌 Pb(2+)        | 🗌 PO4(3-)    | 🗌 Rb(+)      |  |  |  |  |  |
| 🗆 S(0)                            | 🗌 S2O3(2-)                           | 🗌 ЅЬ(ОН)З       | 🗌 SЬ(ОН)6(-) | 🗌 Sc(3+) 🛛 🖡 |  |  |  |  |  |

By default, **H2O** and **H(+)** are always selected for a new problem. Although it is possible to de-select these components, it is not advisable if you are going to use the default thermodynamic database supplied with MINEQL+. In practically all cases you should include these two components.

Since this is a Ca-PO<sub>4</sub> system, we will need to include these two components in our problem in addition to **H2O** and **H(+)**. Use the mouse to click on **Ca(2+)** and then **PO4(3-)** from the list of components shown on the screen.

The Select Components To

| -             | Chemical Co | mponents Selecti | on Module    | -          | • |
|---------------|-------------|------------------|--------------|------------|---|
| 💿 Scan THERMO | 🖸 🔓 New 🖒 F | Return 📕 Edit M  | lode 🧳 Help  | ]          |   |
| Se            | lect Comp   | onents fo        | r Calculat   | tion       |   |
|               |             |                  |              |            | ÷ |
| 🗌 e(-)        | 🛛 Н2О       | 🛛 H(+)           | 🗌 PSIO       | 🗆 PSIB     |   |
| 🗆 ѕон         | 🗌 Ag(+)     | 🗌 AI(3+)         | 🗌 AsO3(3-)   | 🗌 As04(3-) |   |
| 🗌 Au(+)       | 🗌 Ba(2+)    | 🗌 Be(2+)         | 🗌 Br(-)      | 🗆 в(он)з   |   |
| 🛛 Ca(2+)      | 🗌 Cd(2+)    | 🗌 Ce(3+)         | 🗌 CI(-)      | 🗆 CN(-)    |   |
| 🗆 OCN(-)      | 🗌 SCN(-)    | 🗌 CO3(2-)        | 🗌 Co(2+)     | 🗌 Co(3+)   |   |
| CrO4(2-)      | 🗌 Cr(2+)    | 🗌 Cr(OH)2(+)     | 🗌 Cs(+)      | 🗌 Cu(2+)   |   |
| 🗌 Cu(+)       | 🗌 Fe(2+)    | 🗌 Fe(3+)         | 🗆 F(-)       | 🗌 Hg2(2+)  |   |
| 🗌 Hg(OH)2     | 🗆 I(-)      | 🗌 K(+)           | 🗌 La(3+)     | 🗆 Li(+)    |   |
| 🗌 Mg(2+)      | 🗌 Mn(2+)    | 🗌 Mn(3+)         | 🗌 MoO4(2-)   | 🗌 Na(+)    |   |
| 🗆 NH2OH       | 🗌 NH4(+)    | 🗌 Ni(2+)         | 🗌 NO2(-)     | 🗆 NO3(-)   |   |
| 🗌 P207(4-)    | 🗌 P3010(5-) | 🗌 РЬ(2+)         | 🛛 P04(3-)    | 🗌 Rb(+)    |   |
| 🗆 S(0)        | 🗌 S2O3(2-)  | 🗌 ЅЬ(ОН)З        | 🗌 SЬ(ОН)6(-) | 🗌 Sc(3+)   | ÷ |

Again, using your mouse, press the **Scan Thermo** button in order to extract the reaction data you'll need to run this problem. The reaction data for chemical species is stored in the default thermodynamic database and the **Scan Thermo** button tells MINEQL+ to extract only those reactions that are appropriate for the components you have selected.

Components Selected The next screen that appears is the *Tableau* tool for aqueous species. Aqueous species include dissolved complexes and ion pairs in solution. If we wanted to, we could add new species using the *Tableau* tool or delete species that we didn't want in the problem. For this problem, we will just review the data and except the default configuration of species. We could use the *Tableau* tool to input the total concentrations of  $Ca^{2+}$  and  $PO_4^{3-}$ , however, in this lesson we will use the *Totals Wizard*, which is described later. Press the **Close** button.

| -          |             |          | Type II - Aque | ous Species |          |         |           |
|------------|-------------|----------|----------------|-------------|----------|---------|-----------|
| 🕀 Inset 🖌  | 2 Doiets    | Mare     | C Claus        | Wizard ?He  | ф        |         |           |
| Home       |             | H20      | H[+]           | Ca(2+)      | P04(3-)  | Log K   | Della H 🕈 |
| 08-        | (-1)        | 1        | -1             | a           | 0        | -11 997 | 13.338    |
| CaOH+      | (+1)        | 1        | -1             | 1           | D        | -12.697 | 15.323    |
| Calif2PO4+ | (+1)        | 0        | 2              | 1           | 1        | 20.923  | -1 4748   |
| CaHPO4 (ag | 100 million | 0        | 1              | 1           | 1        | 15.035  | -0.71780  |
| H2P04~     | (-1)        | 0        | 5              | 0           | 1        | 19.573  | -4.3121   |
| HP04-2     | (-2)        | 0        | 1              | 0           | 1        | 12.375  | -3.5858   |
| 83904      |             | 0        | 3              | 0           | 1        | 21.721  | -2.4148   |
| CaP04~     | (-1)        | 0        | 0              | 1           | 1        | 6.4600  | 3.1808    |
|            |             |          |                |             |          |         |           |
| Total C    | anc. (H) -> | 0.0D0E+0 | 0.0005+00      | 0.000E+00   | 8.000E+0 |         | *         |

Tableau Tool with Aqueous Species

The *Tableau* tool will disappear and a software tool will appear that will allow you to choose whether you wish to look at other types of reaction data in your system.

|   | Tableau Switch                                    |
|---|---------------------------------------------------|
| D | o you want to view data for another species type? |
|   | Species Type:                                     |
|   | O Aqueous Complexes                               |
|   | Fixed Entities                                    |
|   | O Dissolved Solids                                |
|   | O Species Not Considered                          |

The Tableau Switch

The Tableau with Fixed Entities Make sure the **Fixed Entities** button is selected and press the **Yes** button to open the tableau for *Fixed Entities*.

|         |        | Type III - Fixed Entities |           |        |          |            |  |  |  |
|---------|--------|---------------------------|-----------|--------|----------|------------|--|--|--|
|         | Help   | Wizard                    | 🖒 Close 🛔 | D Move | - Delete | 🕂 Insert   |  |  |  |
| Delta H | Log K  | Ca(2+)                    | H(+)      | H2O    |          | Name       |  |  |  |
| 0.0000  | 0.0000 | 0                         | 0         | 1      | ion)     | H2O (Solut |  |  |  |
| 0.0000  | 7.0000 | 0                         | 1         | 0      | (+1)     | pН         |  |  |  |
|         |        |                           |           |        |          |            |  |  |  |
|         |        |                           |           |        |          |            |  |  |  |
|         |        |                           |           |        |          |            |  |  |  |
|         |        |                           |           |        |          |            |  |  |  |
|         |        |                           |           |        |          |            |  |  |  |
|         |        |                           |           |        |          |            |  |  |  |
|         |        |                           |           |        |          |            |  |  |  |
|         |        |                           |           |        |          |            |  |  |  |
|         |        |                           |           |        |          |            |  |  |  |
|         |        |                           |           |        | one (M)> | Total C    |  |  |  |
|         |        |                           |           |        |          |            |  |  |  |

The *Tableau* tool is open again, this time showing only the chemical species that will be held at a fixed concentration. In our case this includes  $H_2O$ , which has a fixed activity of 1, and pH which will be set at the default value of 7.00. For more information about pH and pH calculations see Lesson 2.

Press the **Close** button. Make sure the **Dissolved Solids** button is selected and once again press the **Yes** button to look at the tableau for *Dissolved Solids*. This tableau contains a list of solids that have the potential to precipitate if their solubility constraints are exceeded. In effect, they are a database of solids which may or may not participate in the equilibrium solution, and their participation will depend upon the conditions of solubility in the system. Once again, we will accept these default species for our problem.

|                    |        | Type V-D    | issolved Solid | 15      |         |         |   |
|--------------------|--------|-------------|----------------|---------|---------|---------|---|
| Intest Colete      | ] Move | Cove        | Wicard ?       | Help    |         |         |   |
| Name               | 1120   | H(+)        | Ca(2+)         | P04(3-) | Log K   | Delta H | • |
| LINE               | 1      | -2          | 1              | 0       | -32.699 | 46.346  |   |
| PORTLANDITE        | 2      | -2          | 1              | 0       | -22.804 | 30.741  | 1 |
| Ca4E(P04)3:3820    | 3      | 1           | 4              | 3       | 47.088  | 1.0000  | E |
| Califu4 2820       | 2      | 1           | 1              | 1       | 18.995  | -5.4970 | 1 |
| INTERCEVILAPATETE. | 1      | -1          | s              | 3       | 44.333  | 0.0000  | 1 |
| Calificat          | 0      | 1           | 1              | 1       | 19.275  | -7.4010 | 1 |
| Ca3(PO4)2 (beta)   | 0      | 0           | 3              | 2       | 28.928  | -12.906 | 1 |
|                    |        |             |                |         |         |         |   |
| Total Cena. (M) -  | 0 000E | +00 0 000E+ | 01 0.000E+0    | 0.000E+ |         |         | Î |

The Tableau Tool with Dissolved

Solids

Click on the **Close** button and this time press the **No** button to stop opening the *Tableau* tool.

The *RunTime Manager* will open at this point. We need to set the total molar concentration of calcium and phosphate for our system. Press the **Wizard** button located at the bottom of the *RunTime Manager*.

| - RunTime                                                   | e Manager 🗾 🔺            |
|-------------------------------------------------------------|--------------------------|
| Output Data Na                                              | me:                      |
| □ Ionic Strength Corrections:<br>● Off                      | Adsorption Model:        |
| Calculated                                                  | None ±                   |
| ○ Fixed<br>μ (molar): 0.00E+00                              | Options                  |
| Temperature Corrections:<br>© Off<br>On<br>Temp. (*C): 25.0 | Criteria                 |
| Eun Cancel                                                  | Wizard - MultiRun ? Help |

The RunTime Manager

|              |                  | Calculation    | Wizard       | · · · · |
|--------------|------------------|----------------|--------------|---------|
| 🖌 <u>о</u> к | X <u>C</u> ancel | 🥐 <u>Н</u> еlp |              |         |
| Totals       | рН               | C02            | Solids Mover | Redox   |
| Component    | Total (          | C (M):         |              |         |
| Ca(2+)       | 1.000            | E-04           |              |         |
| P04(3-)      | 5.000            | E-05           |              |         |
|              |                  |                | ·            |         |
|              |                  |                |              |         |
|              |                  |                |              |         |
|              |                  |                |              |         |
|              |                  |                |              |         |
|              |                  |                |              |         |
|              |                  |                |              |         |
|              |                  |                |              |         |
|              |                  |                |              |         |

The *Totals Wizard* will appear. Type in 1E-4 for Ca(2+) and 5E-5 for PO4(3-).

Press the **OK** button when you're finished.

The Totals Wizard

> At the top of the *RunTime Manager*, there is a field labeled *Output Data Name*. Use your mouse to select this field and type in the name **EXAMP1**. Now click the **Run** button to perform the calculation.

> > Output Data Name: EXAMP1

|                       | Output Manager                                                                                                    | <b>-</b> |
|-----------------------|----------------------------------------------------------------------------------------------------|----------|
| The Output<br>Manager | Component: Ca[2+] Data Object: Directory:   Output Type: EXAMP1.MDO ▼ D:\MINWIN                                                                                                  |          |
|                       | How to Display Ca(2+) Data<br>Obs x Variables Species x Variables Obs x Species<br>Variables Variables Species<br>Ca(2+) Run 1 1 1. Conc (M) 1. Conc (M)<br>View Close Copy Copy | Help     |

After a second or two, the calculation will be completed and the *Output Manager* will appear.

### The Output

Press the **GraphIT** button at the bottom of the *Output Manager*. The *Graphics Manager* will appear.

|                         | -                            | Graphics Manager                                            |                                              |                                                                   |      |  |  |
|-------------------------|------------------------------|-------------------------------------------------------------|----------------------------------------------|-------------------------------------------------------------------|------|--|--|
|                         | Graph Title: [               | Object File:                                                | EXAMP1.MD0                                   | Run Type: SINGLE RUN                                              |      |  |  |
| The Graphics<br>Manager |                              | Graph Type: [<br>Component: [<br>Observation: [<br>Units: [ | Bar Chart<br>Ca(2+)<br>Run 1<br>% Total<br>% | X Axis: None<br>Y Axis:<br>1: Ca(2+)<br>2: CaOH +<br>2: CaHPO4 AQ | (+1) |  |  |
|                         | <mark>∳∕</mark> <u>P</u> lot | <b>X</b> Cancel                                             | l <b>?</b> <u>H</u> elp                      | ☐ 4: Ca50H(PO4)3<br>☐ 5: PORTLANDITE<br>☐ 5: LIME<br>☐ 5: CaHPO4  | ·    |  |  |

This tool will allow you to display a horizontal bar chart that represents the distribution of chemical species for a given component. Move the mouse to the *Component* combo box and select **PO4(3-)**. Press the **Plot** button to display the graph.

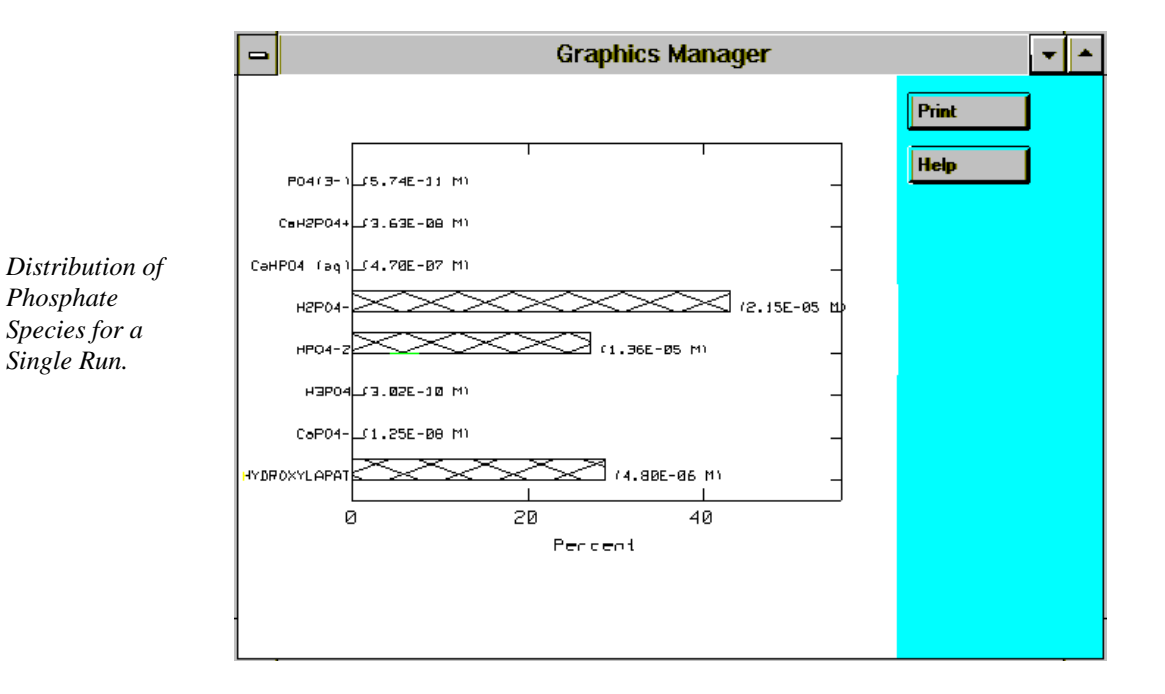

At a glance, we can see that most of the  $PO_4$  is contained in  $H_2PO_4$ ,  $HPO_4^{2}$ ,  $Ca_5OH(PO_4)_3$  (which is a solid phase).

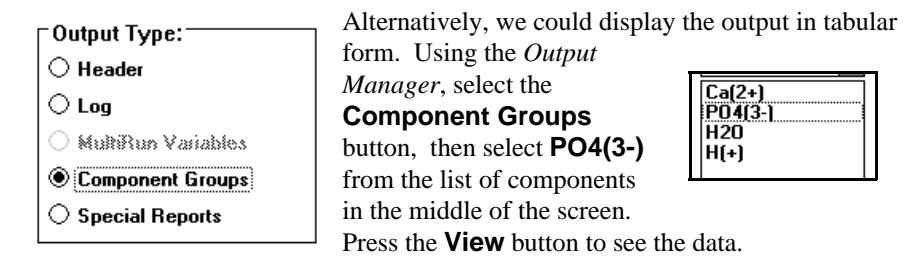

| Save | Frint | Clip Read          | Halp                                   | Cel                                                                                | Maat                                                                                                    | 100000000                    |                  |                                                                                                 | _                                                                                           |       |
|------|-------|--------------------|----------------------------------------|------------------------------------------------------------------------------------|----------------------------------------------------------------------------------------------------|------------------------------|------------------|-------------------------------------------------------------------------------------------------|---------------------------------------------------------------------------------------------|-------|
|      | I.    | Obs.               | (Specie                                | a 1D                                                                               | I Rase                                                                                                    | 1                            | Туре             | Cosc.                                                                                           | LogC                                                                                        | 1     |
| 0123 |       | 111111111111111111 | 277 4 4 4 7 10 10 10 17 10 10 17 17 10 | 54<br>9700<br>1000<br>1100<br>1200<br>7400<br>6901<br>6902<br>0800<br>4200<br>0054 | PO4(3=)<br>CaREPO4<br>CaREPO4 (aq)<br>REPO4-<br>REPO4-<br>REPO4-<br>REPO4-<br>REPO4-<br>CaPO4-<br>REPO4<br>CaRPO4<br>CaREPO4<br>CaREPO4<br>CaSEPO4<br>CaSEPO4<br>CASEPO4<br>CASEPO4<br>CA | (+1)<br>(-1)<br>(-2)<br>(-1) | нимонимонниковал | 5.74e=11<br>3.63a=0<br>4.7a=7<br>2.15e=5<br>1.35e=5<br>3.02a=10<br>1.25e=8<br>4.8a=6<br>3.56e=5 | -18-2<br>-7-44<br>-4-62<br>-7-8-9<br>-7-9-0<br>-7-0<br>-7-0<br>-7-0<br>-7-0<br>-7-0<br>-7-0 | a lui |
|      |       |                    |                                        |                                                                                    |                                                                                                    |                              |                  |                                                                                                 |                                                                                             |       |

Notice that all the  $PO_4$  species are presented in one table. The name of each species is listed in the 3rd column of this table. The 4th column has the species type listed. Types 1 and 2 refer to dissolved species; Type 3 are fixed entities and Type 4 are precipitated solids. Type 5 are solids that had the potential to precipitate but did not and therefore are not included in the calculation. Type 6 are species that are not considered in the calculation. Type 7 is a pseudo-species since it refers to the total dissolved concentration of that component in solution. This number may be different than the total concentration that you entered at the beginning of the problem because it does not include solids that have precipitated.

The 5th column contains the molar concentration of each species. The 6th column shows the log of the concentration.

Although not shown in the tabular output above, the following columns can be accessed by scrolling the table to the right. The 7th column shows the log K value. This is the value that is used in the calculation after temperature and ionic strength corrections have been performed, which may be different than the 25 °C and  $\mu = 0.0 \log K$  displayed in the tableau. The 8th column shows the percentage of the total concentration distributed in each species. The 9th column shows the stoichiometric coefficient of the component in a particular species. For instance, if there is a species with two PO<sub>4</sub><sup>3-</sup> present, then the value listed in this column would be 2.

Try selecting a different component from the component list in the *Output Manager* and pressing **View** button. This allows you to view the species data for each component separately. This is a fairly powerful feature of the *Output Manager* and will be discussed further in Lesson 4.

Sometimes you may not want to have the speciation data broken into separate component tables; for example, you may want to group all the speciation data together, which can be accomplished using one of the special reports. Use the mouse to click off the **Special Reports** option and press the **View** button. A software tool will appear that will allow you to select the type of report you want to use.

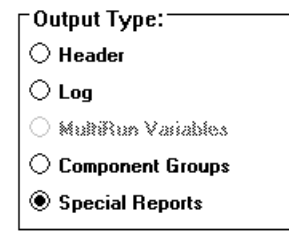

Use the combo box to select the last report called **Summary of All Species for** a **Single Run**. Press the **OK** button to generate the report.

Tabular Output for Phosphate Species

|                                            | -                                                                                                    |                                                                                                    | Sum                                                                                                    | a Single Ru | un                                   | -                                                                                                    |                                                                    |                                                                               |          |   |
|--------------------------------------------|----------------------------------------------------------------------------------------------------|----------------------------------------------------------------------------------------------------|----------------------------------------------------------------------------------------------------|-------------|--------------------------------------|----------------------------------------------------------------------------------------------------|--------------------------------------------------------------------|-------------------------------------------------------------------------------|----------|---|
|                                            | Save                                                                                                    | Print                                                                                                    | Clip Board                                                                                                    | Help        |                                      |                                                                                                    |                                                                    |                                                                               |          |   |
|                                            | MINEQL+ Ver 4.5 Page 1<br>Data Extracted from : TEST.MDO<br>SINGLE RUN SUMMARY                             |                                                                                                    |                                                                                                    |             |                                      |                                                                                                    |                                                                    |                                                                               | +        |   |
|                                            | This report compiles the output data (concentration, Log C,<br>Log K) for all species within a single run. |                                                                                                    |                                                                                                    |             |                                      |                                                                                                    |                                                                    |                                                                               |          |   |
| A Summary<br>Report which                  | ~<br>MINEQL+ Ver 4.5<br>Data Extracted from : TEST.MDO                                                     |                                                                                                    |                                                                                                    |             |                                      | Page 2                                                                                               |                                                                    |                                                                               |          |   |
| Compiles                                   | Kun.                                                                                                    | ID                                                                                                    |                                                                                                    | Spec:       | ies                                  | Conc.                                                                                                | Log C                                                              | Log K                                                                         |          |   |
| Speciation Output<br>for All<br>Components | Туре                                                                                                    | I - CON<br>2 H<br>3 H<br>16 (<br>54 H                                                                    | MPONENTS<br>H2O<br>H(+)<br>Ca(2+)<br>PO4(3-)                                                                             |             |                                      | 1.000E+00<br>1.000E-07<br>7.550E-05<br>5.740E-11                                                     | 0.000<br>-7.000<br>-4.122<br>-10.241                               | 0.000<br>0.000<br>0.000<br>0.000<br>0.000                                     | _        |   |
|                                            | Туре<br>Туре                                                                                               | II - CC<br>3800 (<br>28403 (<br>28700 (<br>41000 H<br>41100 H<br>41200 H<br>71902 (<br>III - H<br>3801 H | DMPLEXES<br>DH<br>CaOH+<br>CaH2PO4+<br>CaH2PO4 (aq)<br>12PO4-<br>HPO4-2<br>13PO4<br>CaPO4-<br>FIXED ENTIT<br>12O (Soluti | (IES        | (-1)<br>(+1)<br>(+1)<br>(-2)<br>(-1) | 1.010E-07<br>1.520E-10<br>3.630E-08<br>4.700E-07<br>2.150E-05<br>1.360E-05<br>3.020E-10<br>1.250E-08 | -6.997<br>-9.819<br>-7.440<br>-6.328<br>-4.668<br>-9.520<br>-7.903 | -14.000<br>-12.700<br>20.920<br>15.040<br>19.570<br>12.380<br>21.720<br>6.460 |          |   |
|                                            | +                                                                                                    |                                                                                                    |                                                                                                    | ,           |                                      |                                                                                                    |                                                                    |                                                                               | <b>→</b> | Ŧ |

The report shows the concentration, log C, and log K values for all species broken down by species type for a single run.

#### Summary

In this lesson, we have shown

- How to define a chemical equilibrium problem by selecting components
- How to review your input reaction data using the *Tableau* tool
- How to set the total concentration of a component using the *Calculation Wizard*
- How to set an output name and run a calculation using the *RunTime Manager*
- $\blacksquare$  How to display a horizontal bar chart for a single run
- $\blacksquare$  How to display speciation data for a single component using tabular format

■ How to group speciation data together into a single report using the **Special Reports** option